Para iniciar a configuração do módulo **Komerci** é necessário entrar em contato com a Central de Atendimento através do número: 4001-4433, informar o CNPJ e razão social da empresa e por fim escolher a opção 6.

Em seguida, pegue o código PV do *Komerci* e tenha em mãos o IP da loja.

Acesse www.userede.com.br e entre em Minha Conta.

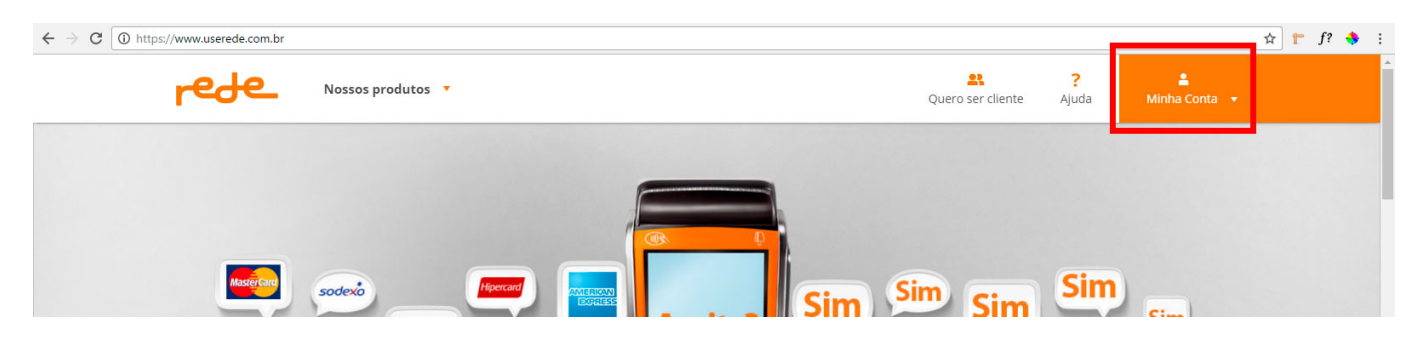

Verifique com o usuário se o mesmo já fez o primeiro acesso ao site e se possui e-mail e senha para login, caso contrario o usuário terá que realizar o cadastro.

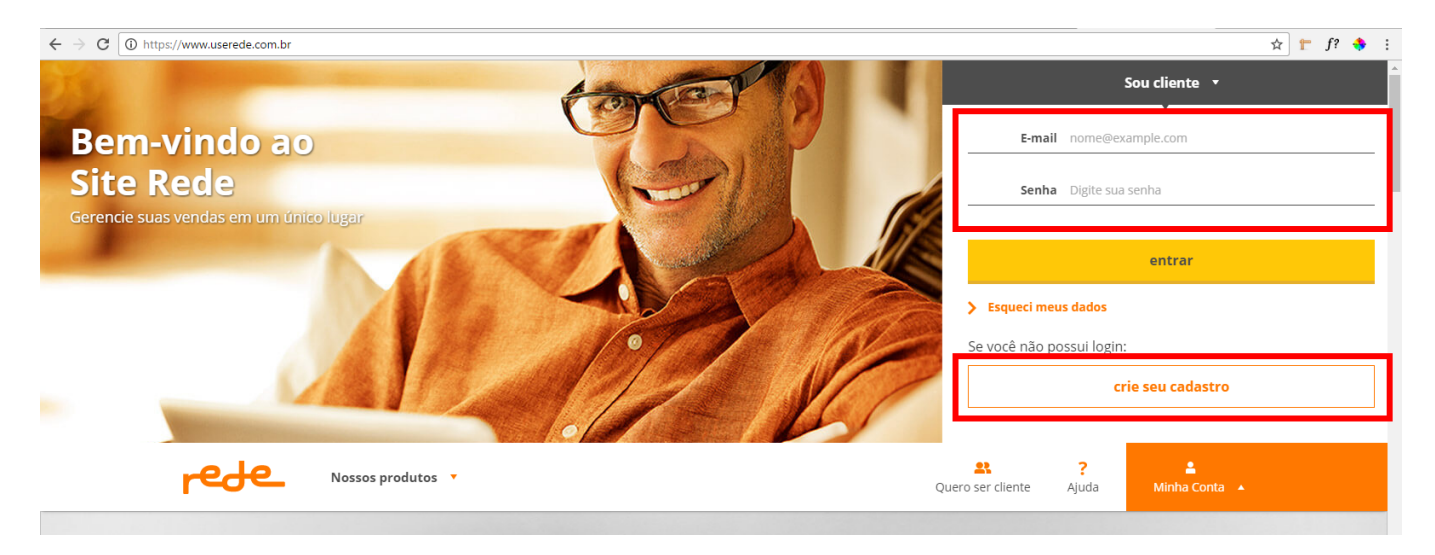

Se for o primeiro acesso, o usuário deverá preencher os dados no formulário e clicar em *Continuar*.

×

| ▲ os nossos termos de uso e política de privacidade foram atualizados e ao continuar navegando neste site você acelia suas condições. Salba Mais        Chação de Usuário e Senha         Ordina e Continuar navegando neste site você acelia suas condições. Salba Mais         Ordina e Continuar navegando neste site você acelia suas condições. Salba Mais         Chação de Usuário e Senha         Ordina e Continuar navegando neste site você acelia suas condições. Salba Mais         Chação de Usuário e Senha         Ordina e Continuar navegando neste site você acelia suas condições. Salba Mais         Continuar navegando neste site você acelia suas condições. Salba Mais                                                                                                    | ← → C O https://www.userede.com.br/pt-BR/novoacesso/Paginas/CriacaoUsrDadosIniciais.aspx                                                           | ☆ 🖿 f? 💠 : |
|----------------------------------------------------------------------------------------------------|----------------------------------------------------------------------------------------------------|------------|
|                                                                                                    | \rm Os nossos termos de uso e política de privacidade foram atualizados e ao continuar navegando neste site você aceita suas condições. Saiba Mais | × ^        |
| <pre>cbcc</pre> Cbccacbucatione Sensition The constraint of the constraint of the co |                                                                                                    |            |
| Crace Cost Subject Subject Su  | rede_                                                                                                    |            |
| Control of the control of the con    | Criação de Usuário e Senha                                                                                                    |            |
| Dados Inicias         Tipo do estabelecimento*:                                                                                                    | Dados 2                                                                                                    |            |
| Tipo do estabelecimento*:                                                                                                    | Darlos Inicias                                                                                                    |            |
| <pre>*campos são obrigatórios</pre>                                                                                                    | Video maar                                                                                                    |            |
| Estabelecimento". E-mail (Usuáno): Dica: Utilize o seu endereço de e-mail principal Confirme o E-mail: CPF do Usuáno: Atenção: Este CPF será utilizado para recuperação do seu usuário e senha *campos são obrigatórios Continuar >                                                                                                    | npo do estabeleculario . 👻 Pessod Juliuka 🤍 Pessod Pista                                                                                           |            |
| E-mail (Usuáno)*: Dica: Ullize o seu endereço de e-mail principal Confirme o E-mail*: CPF do Usuáno*: Atemção: Esle CPF seri utilizado para recuperação do seu usuário e senha *campos são obrigatórios Continuar >                                                                                                    | Estabelecimento*:                                                                                                    |            |
| Dica: Ullize o seu endereço de e-mail principal       Confirme o E-mail*:       CPF do Usuánio*:       Atenção: Este CPF será utilizado para recuperação do seu usuáno e senha   *campos são obrigatórios Continuar >                                                                                                    | E-mail (Usuário)*.                                                                                                    |            |
| COntinue DE-Inair.<br>CPF do Usuário*:<br>Atenção: Este CPF será utilizado para<br>recuperação do seu usuário e senta<br>*campos são obrigatórios<br>Continuar >                                                                                                    | Dica: Utilize o seu endereșo de e-mail principal                                                                                                   |            |
| CPF do Usuário":<br>Atempão: Este CPF será utilizado para<br>recuprenção do seu usuário e senha<br>*campos são obrigatórios<br>Continuar >                                                                                                    | Comme o E-man.                                                                                                    |            |
| *campos são obrigatórios Continuar >                                                                                                    | CPF do Usuario:                                                                                                    |            |
| *campos são obrigatórios Continuar >                                                                                                    | recuperação do seu usuário e senha                                                                                                    |            |
| *campos sao obrigatorios                                                                                                    |                                                                                                    |            |
|                                                                                                    | Continuer >                                                                                                    |            |
|                                                                                                    |                                                                                                    |            |

Preencha os dados adicionais no próximo formulário e clique em Continuar.

Em seguida, o usuário deverá acessar seu e-mail e confirmar o cadastro.

×

Para liberar acesso completo, clique na aba *Meu Estabelecimento> Meu usuário* e em seguida e em "*Liberar acesso total"*, preencha os dados e confirme.

|                                                                   |                           |          | Esta pa          | gina irá expirar | em 13m55s 🔶      |
|-------------------------------------------------------------------|---------------------------|----------|------------------|------------------|------------------|
| minhas vendas • serviços •                                        | meu estabelecimento 🔻     |          | C<br>minha conta | ?<br>ajuda       | <b>(</b><br>sair |
| você está em: Home > meu estabelecimento > meu usuário            | informações               | >        |                  |                  |                  |
| Meu usuário                                                       | condições comerciais      | >        |                  |                  |                  |
| Mantenha sempre seu cadastro atualizado e tenha mais facilidade p | meu usuário 🗍             |          |                  |                  |                  |
| Dados de cadastro do usuário D                                    | a                         |          |                  |                  |                  |
| Nome: NOBRI PARI COMERCIAL LTDA E                                 | administração de usuários | >        |                  |                  |                  |
| CPF: 291.709.818-09 \$                                            | enha: -                   |          |                  |                  |                  |
| E-mail secundário: -                                              |                           |          |                  |                  |                  |
| Celular: (11) 98207-8624                                          |                           |          |                  |                  |                  |
| Atterar 🗙                                                         | Alterar Senha             | <b>C</b> |                  |                  |                  |

Ao logar no site, acesse o menu *Minha Conta > Acessar outro estabelecimento* 

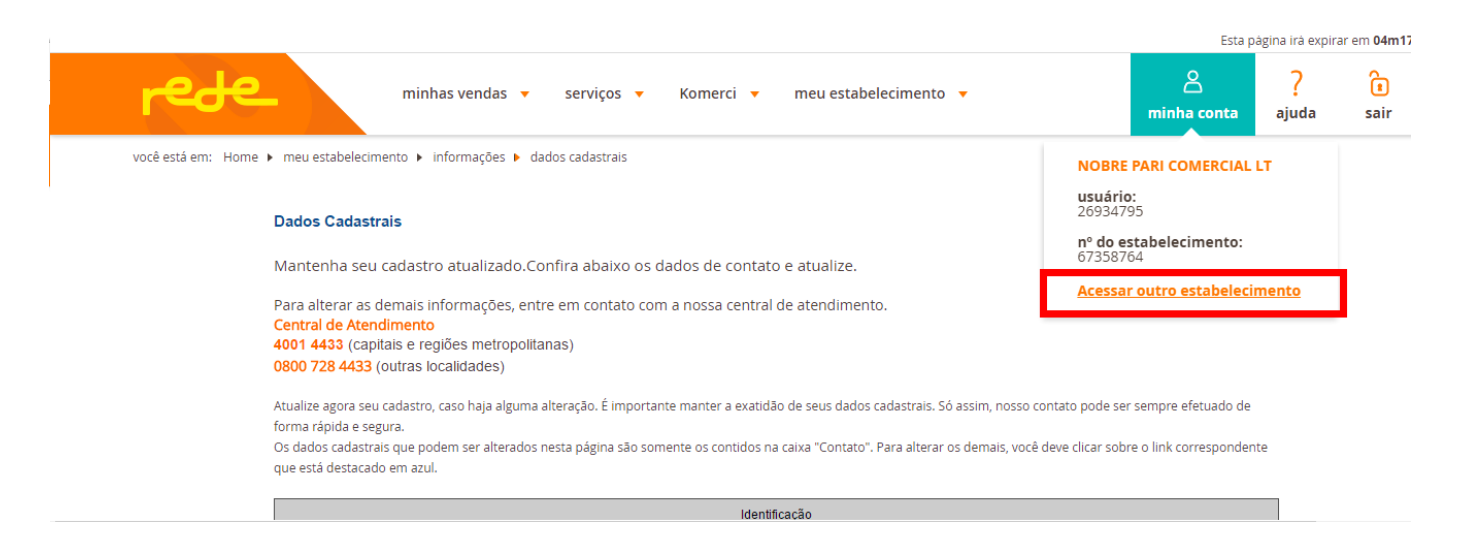

Clique no código ou no nome do estabelecimento.

×

ż

|                                                                | serviços 👻 meu estabelecimento 👻 | ظ<br>minha conta | <b>?</b><br>ajuda | i<br>sair |
|----------------------------------------------------------------|----------------------------------|------------------|-------------------|-----------|
| Acesso às Filiais<br>Selecione o número do estabelecimento que | deseja acessar.                  |                  |                   |           |
| Número                                                         | Filal                            |                  |                   |           |

Confira se é o PV do Komerci e confirme a troca de filial clicando em Continuar.

| rede                       | minhas vendas 🔹 serviços 👻 meu estabelecimento 👻                                                                                                    | Esta página irá expirar em 14m53s<br>2 ? î<br>minha conta ajuda sair |
|----------------------------|----------------------------------------------------------------------------------------------------|----------------------------------------------------------------------|
| Acesso às<br>Selecione o r | Fillais<br>úmero do estabelecimento que deseja acessar.                                                                                                |                                                                      |
| Q                          | <b>Confirmação de Troca de Filial</b><br>Você está acessando o Portal de Serviços com a seguinte filia <mark>67358764 - NOBRE PARI COMERCIAL LT</mark> |                                                                      |
|                            | ✓ Vottar Continuar >                                                                                                    |                                                                      |

Na próxima tela, aceite os termos e continue.

\*

Nesse momento aparecerá a opção *Komerci* no menu.

|                                                                           |                      | Esta pá                 | gina irá expira | r em 04m17 |
|---------------------------------------------------------------------------|----------------------|-------------------------|-----------------|------------|
| minhas vendas 🗸 serviços 🕇 Komerci 🔹 meu estabelecimento 🔹                | n                    | ninha conta             | ?<br>ajuda      | ()<br>sair |
| você está em: Home 🕨 meu estabelecimento 🕨 informações 🕨 dados cadastrais | NOBRE PAR            |                         | т               |            |
| Dados Cadastrais                                                          | usuário:<br>26934795 |                         |                 |            |
|                                                                           | nº do estah          | elecimento <sup>.</sup> |                 |            |

Acesse <u>Meu Estabelecimento > Informações > Dados Cadastrais</u> e adicione o IP da loja.

|                                          | Contato                        |   |
|------------------------------------------|--------------------------------|---|
| Nome                                     | RICARDO CHEN                   |   |
| Telefone 1                               | DDD 11 Número 32291200 Ramal 0 |   |
| Telefone 2                               | DDD 11 Número 98207862 Ramai 0 |   |
| FAX                                      | DDD 11 Número 78369651         |   |
| E-mail                                   | wg.impexp@yahoo.com.br         |   |
| Site                                     | www.userede.com.br             |   |
| URLBACK                                  |                                |   |
| Endereços IP*                            | 0.0.0.0                        |   |
|                                          |                                |   |
|                                          | Excluir Endereço IP            |   |
|                                          | 0.0.0                          |   |
|                                          | 0.0.0.0                        |   |
|                                          | 0.0.0.0                        |   |
|                                          | 0.0.0.0                        |   |
|                                          | 0.0.0.0                        |   |
|                                          | 0.0.0.0                        |   |
|                                          | 0.0.0.0                        |   |
|                                          | 0.0.0.0                        |   |
|                                          | 0.0.0.0                        |   |
|                                          | 0 189.113.4.29                 |   |
|                                          |                                |   |
|                                          | Exclur X                       |   |
| Campos marcados com (*) são obrigatorios |                                | I |

Configuração do módulo FUTURA - Komerci Integrado

- No campo *Afiliação* coloque o PV.
- Caso o cliente não queira definir juros para parcelalmento o campo antes de "x-Taxa de juros deve ser preenchido com a mesma quantidade de vesez do primeiro e juros 0.00%.

×

| Status padrão que os pedidos<br>cancelados ou negados.                | Cancelado v                                                   |
|-----------------------------------------------------------------------|---------------------------------------------------------------|
| Ativar Visa:<br>(Crédito em até 12×)                                  | SIM • - Dividir 12 x - Sem juros 12 x - Taxa de Juros 0.00 %. |
| Ativar Mastercard:<br>(Crédito em até 12x)                            | SIM 🔻 - Dividir 12 x - Sem juros 12 x - Taxa de Juros 0.00 %. |
| Ativar Diners:<br>(Crédito em até 12x)                                | SIM 🔻 - Dividir 12 x - Sem juros 12 x - Taxa de Juros 0.00 %. |
| Ativar Hiper:<br>(Crédito em até 12×)                                 | SIM 🔻 - Dividir 12 x - Sem juros 12 x - Taxa de Juros 0.00 %. |
| Ativar Hipercard:<br>(Crédito em até 12×)                             | SIM 🔻 - Dividir 12 x - Sem juros 12 x - Taxa de Juros 0.00 %. |
| Desconto Crédito a Vista:<br>Caso não tenha ponha 0.00                | 0.00                                                          |
| P <b>arcela Minima:</b><br>Vunca poderar ser menor que<br>5.00        | 5.00                                                          |
| <b>Fipo Parcelamento</b> :<br>D tipo de parcelamento que ira<br>usar. | Parcelado Loja                                                |
| Ativar Debug:<br>Descobrir erros e problemas de<br>ntegração.         | NAO T                                                         |
| Modo de Teste:<br>Modo de teste para o cliente                        | Desabilitado v                                                |
| Cliente de Teste:<br>Coloque o ID do cliente de teste.                |                                                               |

Futura Sistemas © 2009-2016 Todos os direitos reservados. Versão 1.5.6

| e-commerce   ADMINISTRAÇÃO                                                                         |                                                      | 🕍 Você está conectado como f |
|----------------------------------------------------------------------------------------------------|------------------------------------------------------|------------------------------|
| ainel de controle Catálogo                                                                         | Extensões Vendas Sistema Relatórios Ajuda Meus Dados | Ver sua loja Si              |
| cipal :: Pagamento :: FUTURA - Kom                                                                 | rci Integrado                                        |                              |
| FUTURA - Komerci Integrad                                                                          | o (Processador de Cartões de Crédito Online)         | Salvar Cancelar              |
| Configurações                                                                                      |                                                      |                              |
| <b>Nome do Módulo</b> :<br>Nome que sera mostrado ao<br>cliente na lista de meios de<br>pagamento. | e-Rede                                               |                              |
| Valor Mínimo:<br>O valor mínimo de um pedido<br>podera ter para ser aplicado a<br>este módulo.     | 0.01                                                 |                              |
| <b>Zona:</b><br>.ocais em que o meio de<br>bagamento será aceito.                                  | Todas as áreas 🔻                                     |                              |
| Status:<br>Se quer ativar o módulo em sua<br>oja.                                                  | Habilitado •                                         |                              |
| <b>Drdem:</b><br>Drdem do mesmo a mostrar na<br>ista de meios de pagamento de<br>sua loja.         | 1                                                    |                              |
| Afiliação:<br>De acordo a Komerci.                                                                 | 67358764                                             |                              |
| Status Padrão:<br>Status padrão que os pedidos<br>seram criados e aguardando o<br>pagamento.       | Aguardando Pagamento 🔹                               |                              |
| Status Aprovado:<br>Status padrão que os pedidos<br>aprovado com captura.                          | Processado •                                         |                              |
| Status Cancelado:<br>Status padrão que os pedidos                                                  | Cancelado                                            |                              |

×